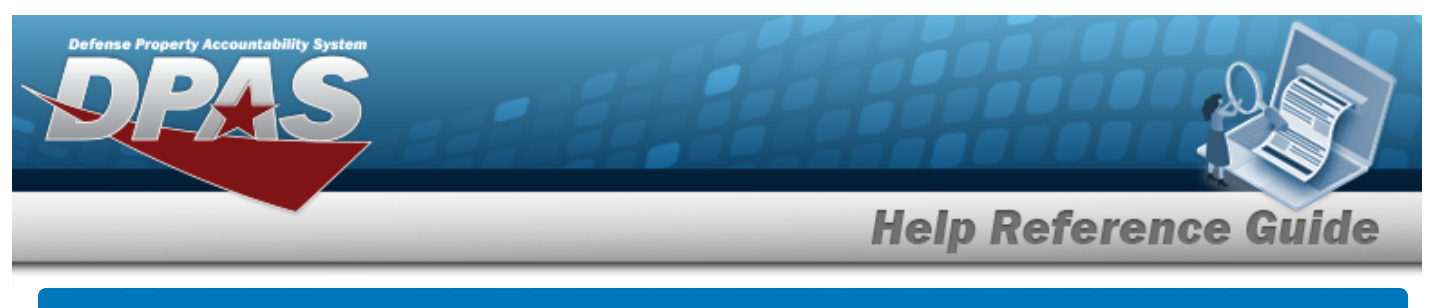

# **View Reports**

## **Overview**

The Materiel Management/Inventory Control Point module View Reports page displays all the available scheduled reports available for viewing.

## Navigation

Reports Manager > View Reports > View Scheduled Reports page

## Procedure

#### **View a Scheduled Report**

One or more of the Search Criteria fields can be entered to isolate the results. By default, all

results are displayed. Selecting CReset at any point of this procedure returns all fields to the default "All" setting.

1. In the Search Criteria panel, narrow the results by entering one or more of the following optional fields.

| nstructions     |            |          |                 |     |   |
|-----------------|------------|----------|-----------------|-----|---|
| Search Criteria |            |          |                 |     |   |
| Report Name     | All        | •        | Report Category | All |   |
| Report Type     | t Type All |          | Report Status   | All | • |
| Private/Shared  | All        |          | Report/Form     | All |   |
|                 |            | Q Search | 🖒 Reset         |     |   |

2. Select Q Search

to display the search results.

|   | Rpt Id  | Y Is Private | ▼ Rpt Format | T Rpt Name                   | Rpt Category | <b>T</b> File Size | Y Scheduled Dt         | Entered Dt 🕴 🔭         | Completed Dt           | Established By | Rpt Status | Remarks  | T |
|---|---------|--------------|--------------|------------------------------|--------------|--------------------|------------------------|------------------------|------------------------|----------------|------------|----------|---|
| • | LPMAR04 | Yes          | Excel        | CFO Accounting Detail Report | Accounting   | 31.9KB             | 03/30/2022 12:15:00 PM | 03/30/2022 12:15:17 PM | 03/30/2022 12:15:19 PM | BPGROCE        | Complete   |          |   |
| • | LPMAR03 | Yes          | Excel        | CFO Report                   | Accounting   | 45KB               | 03/30/2022 12:13:00 PM | 03/30/2022 12:15:00 PM | 03/30/2022 12:15:57 PM | BPGROCE        | Complete   |          |   |
| • | LPMAR01 | Yes          | Excel        | OM&S Trial Balance           | Accounting   | 0B                 | 03/30/2022 12:13:00 PM | 03/30/2022 12:13:48 PM |                        | BPGROCE        | Error      | BPG Test |   |

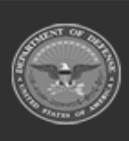

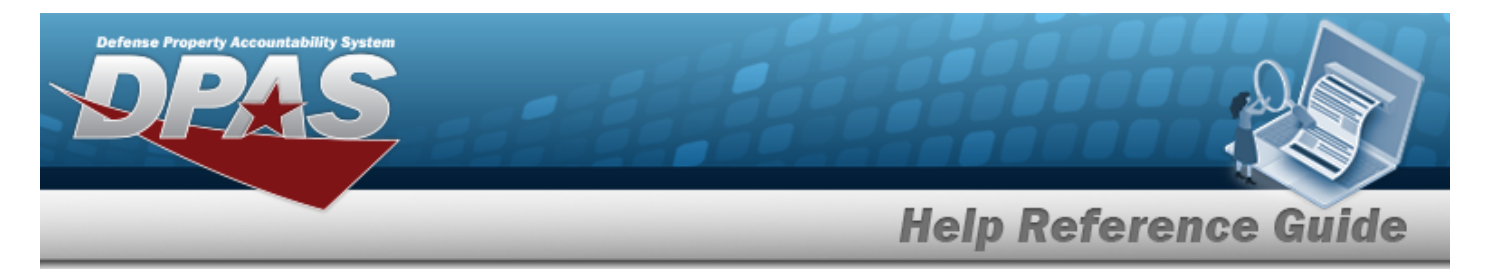

### View an Existing Report

- 1. Click 🔲 to select the desired Report. *The Report row is highlighted.*
- 2. Select

Print . The report is produced.

3. Follow the prompts provided by the computer. *The report opens outside of DPAS*.

### **View Report Details**

### Click ▶ to open the details of the Report. *The Details grid appears.*

| Sche                                                                                                    | duled Reports     | 🗘 🛱 Gr  | id Options 🔻 | 🗙 Delete 🗌 🔒 |                              |              |             |                        |                         |                        |                |             |                  |   |
|----------------------------------------------------------------------------------------------------|-------------------|---------|--------------|--------------|------------------------------|--------------|-------------|------------------------|-------------------------|------------------------|----------------|-------------|------------------|---|
|                                                                                                    |                   | Rpt Id  | Is Private   | T Rpt Format | 🕈 Rpt Name 🛛 🕈               | Rpt Category | T File Size | Scheduled Dt           | Entered Dt \downarrow 🦷 | Completed Dt           | Established By | TRpt Status | <b>T</b> Remarks | Ŧ |
| 4                                                                                                    |                   | LPMAR04 | Yes          | Excel        | CFO Accounting Detail Report | Accounting   | 31.9KB      | 03/30/2022 12:15:00 PM | 03/30/2022 12:15:17 PM  | 03/30/2022 12:15:19 PM | BPGROCE        | Complete    |                  |   |
| Details 🛱 Grid Options 🔻                                                                                                    |                   |         |              |              |                              |              |             |                        |                         |                        |                |             |                  |   |
|                                                                                                    | Parameter 🝸 Value |         |              |              |                              |              |             |                        |                         |                        |                |             | T                |   |
| Report Format Excel                                                                                                    |                   |         |              |              |                              |              |             |                        |                         |                        |                |             |                  |   |
| Selected 0/1 Image Page Image Image |                   |         |              |              |                              |              |             |                        | l of 1 items (          | Ċ                      |                |             |                  |   |
| •                                                                                                    | 0                 | LPMAR03 | Yes          | Excel        | CFO Report                   | Accounting   | 45KB        | 03/30/2022 12:13:00 PM | 03/30/2022 12:15:00 PM  | 03/30/2022 12:15:57 PM | BPGROCE        | Complete    |                  |   |
| •                                                                                                    |                   | LPMAR01 | Yes          | Excel        | OM&S Trial Balance           | Accounting   | 0B          | 03/30/2022 12:13:00 PM | 03/30/2022 12:13:48 PM  |                        | BPGROCE        | Error       | BPG Test         |   |
| Select                                                                                                    | ed 0/3            |         | Page 1       | of 1 (►)     |                              | 50 💌 items   | per page    |                        |                         |                        |                | 1-          | 3 of 3 items     | Ċ |

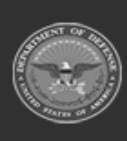